## レコーダーから電子メールを 送信する設定方法

2023年2月

## 目次

1. 死活監視とは? 2.メールの設定の確認(Outlook) 3.メール送信の基本設定 4.メール送信の設定(テストメール/画像添付/死活監視) 5.テストメール受信の確認 6.死活監視メール受信の確認 7.スナップショットのスケジュール設定 8.SMD(動体検知)の電子メール送信設定 9.動体検知メール受信の確認

# 1.死活監視とは?

死活監視とは、カメラやレコーダーから定期的にメールを送信する機能です。 この機能により、カメラがネットワークから断線していないかを知らせることがで きます。

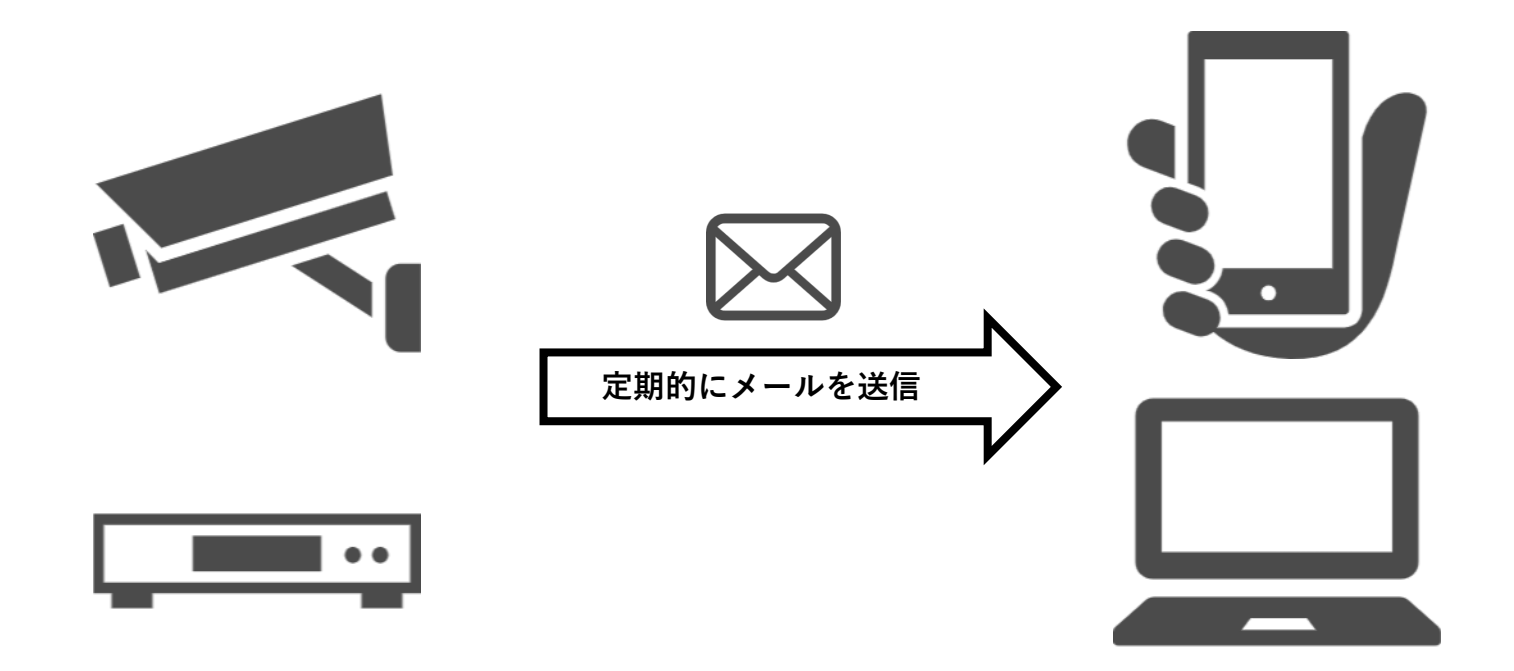

Windowsの「設定」で「コントロールパネル」を選択します。

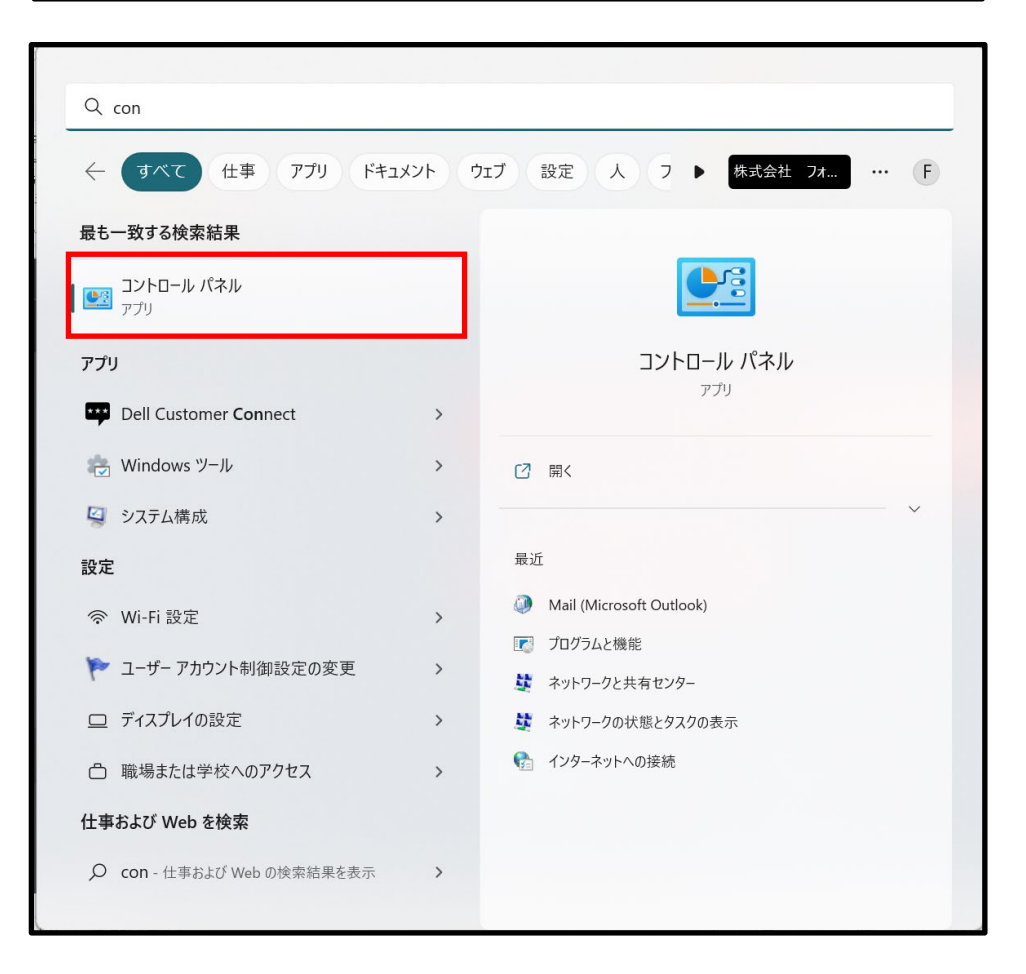

Mail(Microsoft Outlook)を選択します。

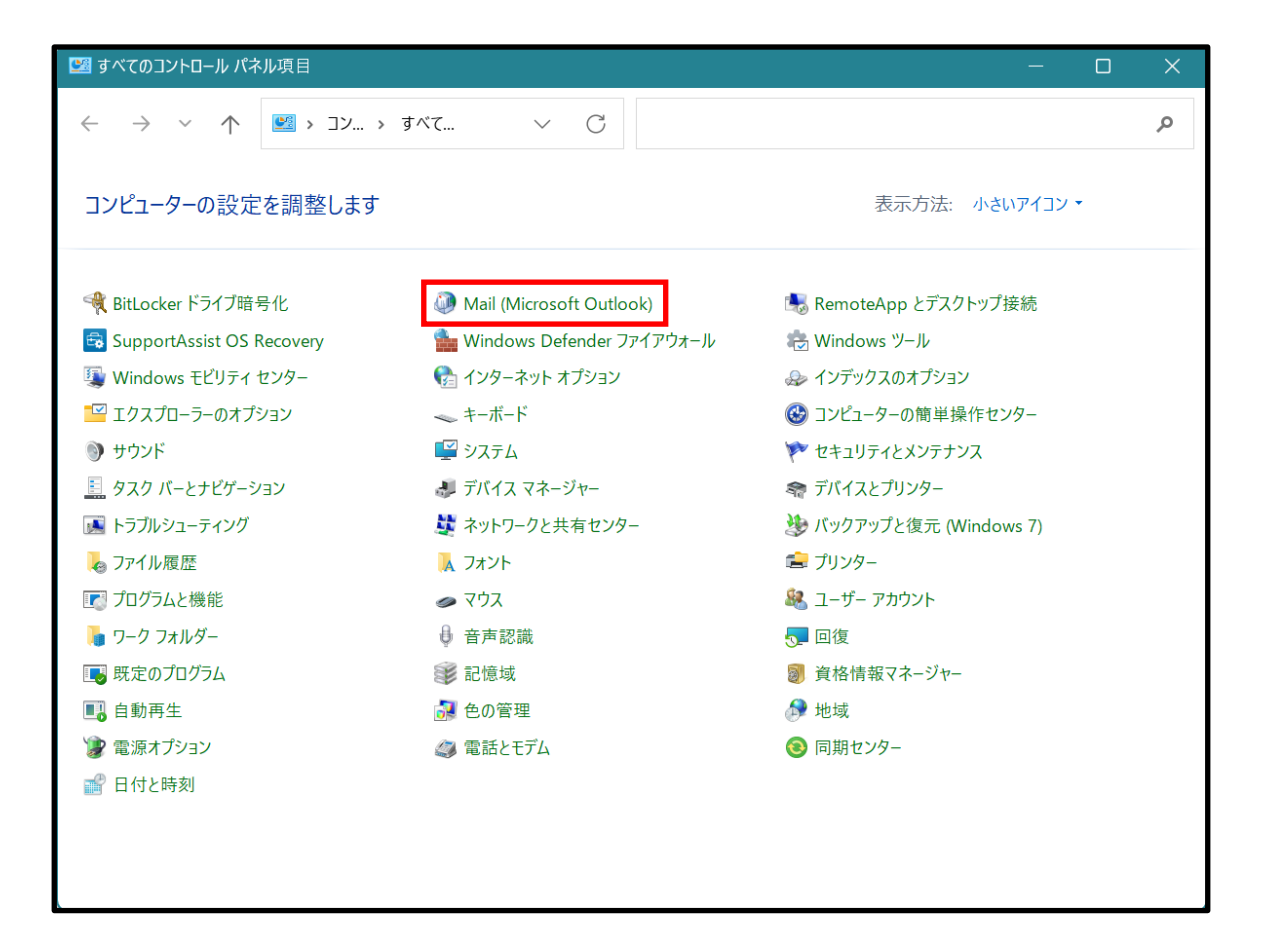

「電子メールアカウント」を選択します。

| /  メール設定 - 4stech                                               | ×              |
|-----------------------------------------------------------------|----------------|
| 電子メール アカウント                                                     |                |
| 電子メール アカウントとディレクトリを設定します。                                       | 電子メール アカウント(E) |
| データファイル                                                         |                |
| 電子メール メッセージとドキュメントを保存するために使用す<br>るファイルの設定を変更します。                | データ ファイル(F)    |
| ว้อวิตา/ม                                                       |                |
| 電子メール アカウントとデータ ファイルの複数のプロファイルを<br>設定します。通常は、1 つのプロファイルだけが必要です。 | プロファイルの表示(S)   |
|                                                                 |                |
|                                                                 | 閉じる(C)         |

メールを受信したいメールアドレスを選択します。

| <b>電子メール アカウント</b> アカウントを追加または削除できます。また、アカウントを選択してその設定を変更できます。   メール データファイル RSS フィード SharePoint リスト インターネット予定表 公開予定表   ④ 新規(N) ※ 修復(R) ⑦ 変更(A) ② 既定に設定(D) × 削除(M) * *   名前 <b>福類</b> POP/SMTP   POP/SMTP   POP/SMTP    POP/SMTP    POP    POP                                                                                                    | >      |
|----------------------------------------------------------------------------------------------------|--------|
| メール データファイル RSS フィード SharePoint リスト インターネット予定表 公開予定表<br>③ 新規(N) ※ 修復(R) @ 変更(A) ② 既定に設定(D) × 削除(M) * *<br>名前                                                                                                    |        |
|                                                                                                    | アドレス帳  |
| 名前       種類         POP/SMTP       POP/SMTP         POP/SMTP       POP/SMTP         POP/SMTP       POP/SMTP         POP/SMTP       POP/SMTP         With the second second s                                                                                                    |        |
| POP/SMTP         POP/SMTP                                                                                                    |        |
| POP/SMTP         POP/SMTP                                                                                                    |        |
| POP/SMTP         POP/SMTP                                                                                                    |        |
| POP/SMTP<br>POP/SMTP<br>選択したアカウントでは、新しいメッセージを次の場所に配信します:<br>フォルダーの変更(F)<br>データファイル: C:¥Users¥¥Outlook ファイル¥                                                                                                    |        |
| BERNALT BERNALT BERN |        |
| 選択したアカウントでは、新しいメッセージを次の場所に配信します:<br>フォルダーの変更(F)<br>データファイル: C:¥Users¥¥Outlook ファイル¥                                                                                                    |        |
| フォルダーの変更(F)<br>データファイル: C:¥Users¥¥Outlook ファイル¥                                                                                                    |        |
| フォルダーの変更(F)<br>データファイル: C:¥Users¥¥Outlook ファイル¥                                                                                                    |        |
| データファイル: C:¥Users¥¥Outlook ファイル¥                                                                                                    |        |
|                                                                                                    |        |
|                                                                                                    |        |
|                                                                                                    |        |
|                                                                                                    |        |
|                                                                                                    | 閉じる(C) |

#### メールの各設定を確認します。

| 🗿 アカウントの変更                                                                                                    | ×                                                                                                    |
|----------------------------------------------------------------------------------------------------|----------------------------------------------------------------------------------------------------|
| POP と IMAP のアカウント設定<br>お使いのアカウントのメール サーバーの設定を入力してください。                                                                                                    |                                                                                                    |
| <ul> <li>1 コーザー情報</li> <li>1 名前(Y):</li> <li>2 電子メール アドレス(E):</li> <li>サーバー情報<br/>アカウントの種類(A):</li> <li>POP3 </li> <li>③ 受信メール サーバー(I):</li> <li>④ 洋信メール サーバー (SMTP)(O):</li> </ul> | アカウント設定のテスト     ①Outlookでの表示名です。設定には使用しません。     ↓     ② 「送信者」「受信者」の欄に入力するメールアドレスです。     アカワント設定のテスト(1)     ✓ [次へ]をクリックしたらアカウント設定を自動的にテストする     ③ 「SMTPサーバー」の欄に入力するサーバー名です。     ④注信メールサーバーは、設定には使用しません |
| メールサーバーへのログオン情報<br><sup>⑤</sup> アカウント名(U):                                                                                                    | <ul> <li>⑤「ユーザー名」の欄に入力するアカウント名です。</li> </ul>                                                                                                    |
| ⑥ パスワード(P): ******* ✓ パスワードを保存する(R)                                                                                                    | ⑥「パスワード」の欄に入力します。                                                                                                    |
| <ul> <li>──メール サーバーがセキュリティで保護されたパスワード認証 (SPA) に対応している場合には、チェック ボックスをオンにしてください(Q)</li> </ul>                                                                                         | 詳細設定(M)                                                                                                    |
|                                                                                                    | < 戻る(B) 次へ(N) > キャンセル ヘルプ                                                                                                    |

# 3.メール送信の基本設定

「ネットワーク>電子メール」を選択して、電子メールの設定ページを開きます。

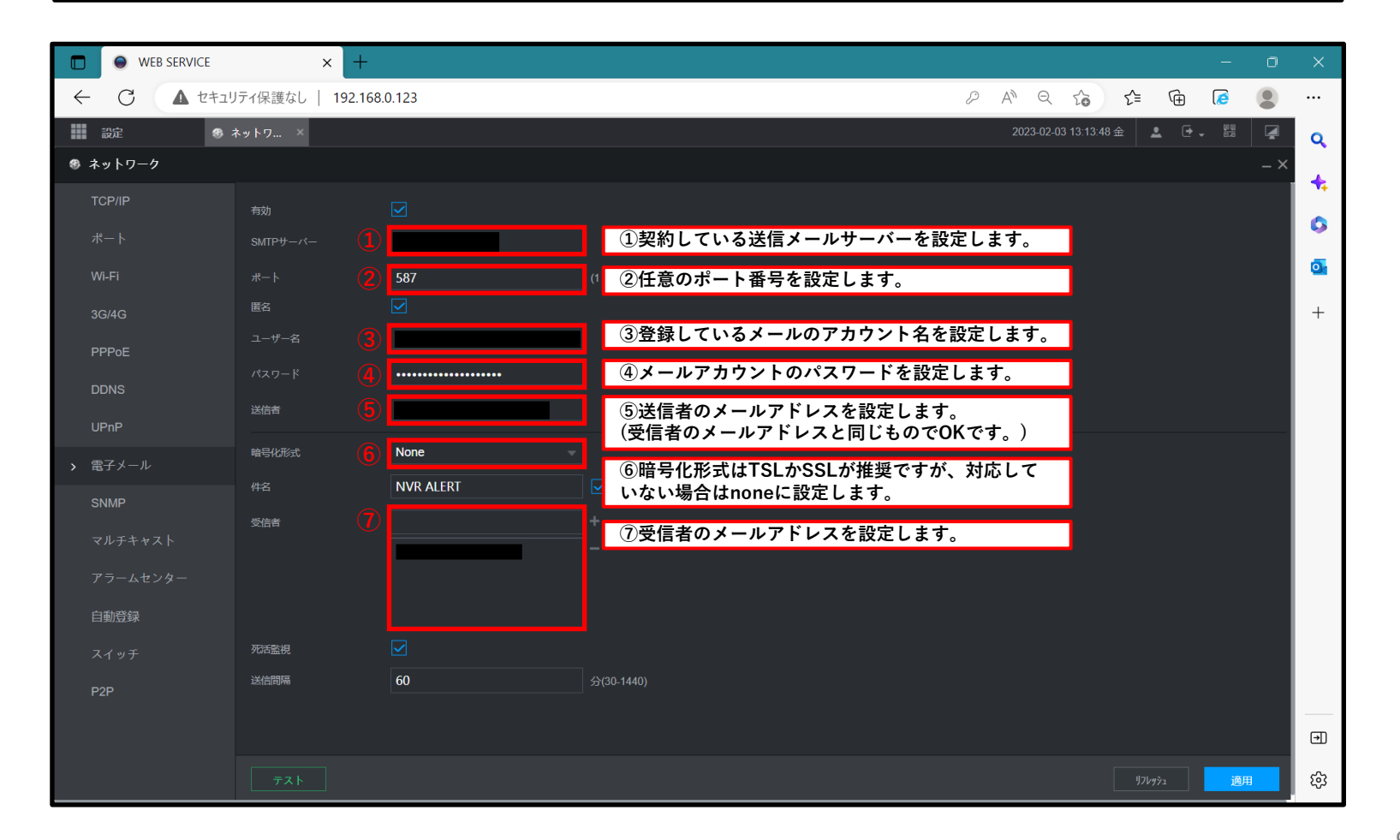

### 4.メール送信の設定(テスト/画像添付/死活監視)

| WEB SERVICE        | × +                 |                                       |                    |                              |                         |                    | -                   | 0        | ×        |
|--------------------|---------------------|---------------------------------------|--------------------|------------------------------|-------------------------|--------------------|---------------------|----------|----------|
| ← C ▲ セキュリ         | リティ保護なし   192.16    | 8.0.123                               |                    |                              | 2 AN                    | २ के ह             | = ( <u>)</u>        |          |          |
| - 設定 🚯 オ           | ネットワ ×              |                                       |                    |                              | 202                     | 3-02-03 13:13:48 金 | 1 - F               | <b>A</b> | Q        |
| ● ネットワーク           |                     |                                       |                    |                              |                         |                    |                     | _ ×      | 4        |
| TCP/IP             | 有効                  |                                       |                    |                              |                         |                    |                     |          |          |
| ポート                |                     |                                       |                    |                              |                         |                    |                     |          | •        |
| Wi-Fi              |                     | 587                                   |                    |                              |                         |                    |                     |          |          |
| 3G/4G              | 匿名                  |                                       |                    |                              |                         |                    |                     |          | +        |
| PPPoE              |                     |                                       |                    |                              |                         |                    |                     |          |          |
| DDNS               |                     | •••••                                 |                    |                              |                         |                    |                     |          |          |
| UPnP               | 送信者                 |                                       |                    |                              |                         |                    |                     |          |          |
| ▶ 電子メール            | 暗号化形式               | None                                  |                    |                              |                         | <b>7</b> 1         | _                   |          |          |
| SNMP               | 件名                  | NVR ALERT                             | 1 🔽 添付ファイル         | (1)「添付ノァイル」の頃<br>にスナップショットを添 | 目に⊠をつけ<br>付することが        | ると、メール<br>できます。    | ,                   |          |          |
| マルチキャスト            | 受信者                 |                                       |                    |                              |                         |                    |                     |          |          |
| 75-14/4-           |                     |                                       |                    |                              |                         |                    |                     |          |          |
| ) )- <u>A</u> EJy- |                     |                                       |                    |                              |                         |                    |                     |          |          |
|                    | 研壬歐坦                |                                       | 28                 | び注ぎ組をしたい提合けのを                | 付けます                    |                    | _                   |          |          |
| スイッチ <b>ふ</b>      | 送信間隔                | 60                                    | <b>金</b> (30-1440) | 「山田祝をしたい場合は図を                | 「りりより。                  |                    | -                   |          |          |
| P2P                |                     |                                       |                    | ールの区信间隔を設定しる                 | , <b>y</b> <sub>o</sub> |                    |                     |          |          |
|                    | (4)                 | ····································· | クレイ テストメー          | ルを送信します                      |                         |                    |                     |          | €        |
| (4                 | ) <del>7</del> 21 X | テストメールと死活                             | 監視では、画像を添          | 付することはできません。                 |                         |                    | IJフレッシュ<br><u>適</u> | 用        | <b>છ</b> |

# 5.テストメール受信の確認

#### テストのメッセージを受信したことを確認します。

| 🧕 テスト - メッセージ (テキスト形式)                     | ♀ 検索             |                   | - 0 X                                       |
|--------------------------------------------|------------------|-------------------|---------------------------------------------|
| ファイル <mark>メッセージ</mark> ヘルプ Acrobat        |                  |                   |                                             |
| 前 削除 🗸 🖻 アーカイブ 🔁 移動 🗸 🕤 返信 🚿 全員に返信         | → 転送 🔁 移動: ? 🗸 🗸 | 読にする 🏪 🗸 🍋 🖌 🔎 検索 | 5g、 Q ズーム ···· 、                            |
|                                            |                  |                   |                                             |
| テスト                                        |                  |                   |                                             |
| 0 现先 〇                                     |                  |                   | ) 返信 (べ) 全員に返信 → 転送<br>2023/02/03 (金) 16:55 |
|                                            |                  |                   | ,, ( <u></u> )                              |
| アラームイベント: テスト<br>マラー ( ) カチャンラル チー・        |                  |                   |                                             |
| アラーム開始時刻(D/M/Y H·M·S): 03/02/2023 16:54:54 |                  |                   |                                             |
| アラームデバイス名: NVR                             |                  |                   |                                             |
| アラーム名:                                     |                  |                   |                                             |
| 送信者 IP: 192.168.0.123                      |                  |                   |                                             |
|                                            |                  |                   |                                             |
|                                            |                  |                   |                                             |
|                                            |                  |                   |                                             |
|                                            |                  |                   |                                             |
|                                            |                  |                   |                                             |
|                                            |                  |                   |                                             |
|                                            |                  |                   |                                             |
|                                            |                  |                   |                                             |
|                                            |                  |                   |                                             |
|                                            |                  |                   |                                             |
|                                            |                  |                   |                                             |
|                                            |                  |                   |                                             |

# 6.死活監視メール受信の確認

#### 死活監視のメッセージを受信したことを確認します。

| 💽 メールヘルステスト - メッセージ (テキスト形式)                                                                                                    | ▶ 検索                      | - 0 X                                           |
|----------------------------------------------------------------------------------------------------|---------------------------|-------------------------------------------------|
| ファイル メッセージ ヘルプ Acrobat                                                                                                    |                           |                                                 |
| 前 削除 🗸 🖻 アーカイブ 🔁 移動 🗸 🕤 返信 🚿 全員に返信                                                                                                    | → 転送 🖸 移動:? 🔹 🖓 未読にする 🏪 マ | ▶ × <sub>▶</sub> 夕 検索   類 ×   Q ズーム   ···· v    |
| メールヘルステスト                                                                                                    |                           |                                                 |
| ○ 宛先 ○                                                                                                    |                           | 202 5 返信 5 全員に返信 → 転送 …<br>2023/02/03 (金) 16:34 |
| アラームイベント: メールヘルステスト<br>アラーム入力チャンネル番号:<br>アラーム開始時刻(D/M/Y H:M:S): 03/02/2023 16:34:04<br>アラームデバイス名: NVR<br>アラーム名:<br>送信者 IP: 192.168.0.123 |                           |                                                 |

### 7.スナップショットのスケジュール設定

「ストレージ>スケジュール>スナップショット」を選択して、スナップショットのスケジュール の設定を開きます。

| WEB SERVICE | × +                 |                                                                                      |           |      |     | - 0                           | × |
|-------------|---------------------|--------------------------------------------------------------------------------------|-----------|------|-----|-------------------------------|---|
| ← C ▲ セキュ!  | リティ保護なし   192.168.0 | 0.123                                                                                |           |      |     | 2 A Q 🟠 🖆 🗃 🖉                 |   |
| 設定 🔒 🤅      | ストレージ ×             |                                                                                      |           |      |     | 2023-02-03 16:03:39 金 💄 💽 🚽 📳 | Q |
| 🚔 ストレージ     |                     |                                                                                      |           |      |     | - ×                           |   |
| 基本設定        | 録画                  | スナップショット                                                                             |           |      |     |                               |   |
|             | チャンネル               |                                                                                      |           |      |     |                               | 0 |
| チャンネル       |                     | ·····································                                                | 📃 動体 📕 アラ | 動検+ア | 1/7 | ①「動体検知」をクリック」ます               | 0 |
| 録画モード       |                     |                                                                                      |           |      |     | ②動体検知でメールを送る時間帯               | + |
| HDD グループ    | 8                   | د د از د این د به با م تر د از د از د از<br>او از و بر و بر و بر و بر و بر و از و بر |           |      |     | を設定します。 ③「適田」をクリックして設定を       |   |
| QUOTA設定     | я —                 |                                                                                      |           |      | 設定  | 保存します。                        |   |
| HDD検出       |                     |                                                                                      |           |      |     |                               |   |
| ETP         | ж —                 |                                                                                      |           |      |     |                               |   |
|             | *                   |                                                                                      |           |      | 設定  |                               |   |
|             | <u>ش</u>            |                                                                                      |           |      |     |                               |   |
|             | +                   |                                                                                      |           |      |     |                               |   |
|             |                     |                                                                                      |           |      |     |                               |   |
|             |                     |                                                                                      |           |      |     |                               |   |
|             |                     |                                                                                      |           |      |     |                               |   |
|             |                     |                                                                                      |           |      |     |                               |   |
|             |                     |                                                                                      |           |      |     |                               | € |
|             | 初期設定                |                                                                                      |           |      |     | コピー先 171/9シュ 通用               | ŝ |

### 8.SMD(動体検知)の電子メール送信設定

ホーム画面から「AI」を選択します。

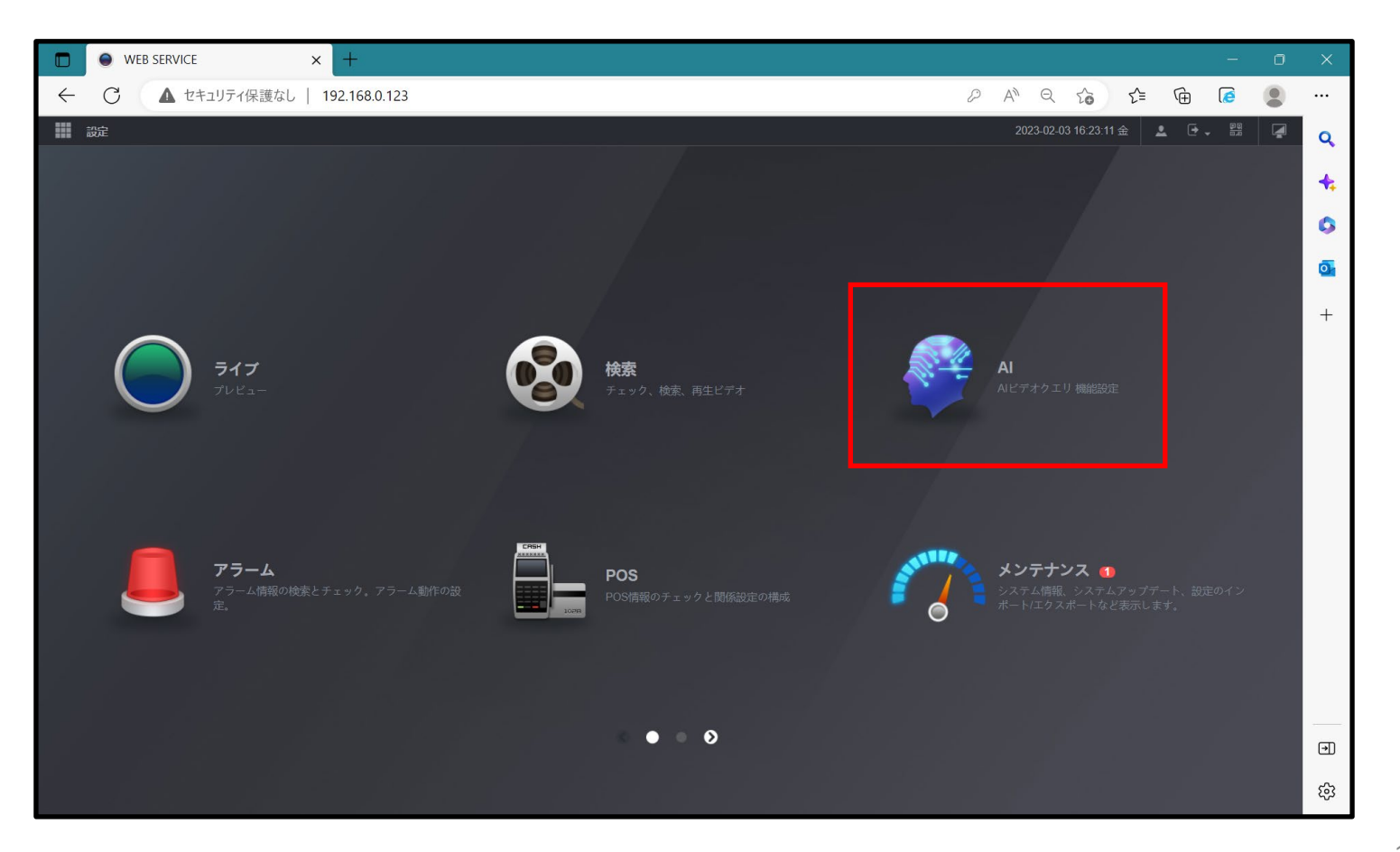

### 8.SMD(動体検知)の電子メール送信設定

「パラメータ>SMD」を選択して、SMDの設定ページを開きます。

| WEB SERVICE           | × +                       |                                                | -             | o ×      |
|-----------------------|---------------------------|------------------------------------------------|---------------|----------|
| ← C ▲ セキュ!            | リティ保護なし   192.16          | 8.0.123 P A <sup>N</sup> Q C                   | r= 🕀 🙋        | • • •    |
| 📰 設定 🧳 /              | AI ×                      | 2023-02-03 16:23                               | :45 金 💄 🕒 🗸 📴 | Q.       |
| Al                    |                           |                                                |               | - ×      |
| 🕼 インテル検索 🕨            |                           |                                                |               |          |
| i≣ <sup>パラメータ</sup> ▼ |                           |                                                |               | •        |
|                       | 感度                        | <b>中</b> ~                                     |               | <u>o</u> |
| 顏検出                   |                           | ☑ 人物                                           |               | +        |
| 顔と人体の検出               |                           | 設定 Warning Light 設定                            |               |          |
| 顔認識                   |                           |                                                |               |          |
| IVS                   | 事後録画                      | 10 10                                          |               |          |
| ステレオ分析                | アラーム出力ポート                 |                                                |               |          |
| オブジェクト検出              | ✔ 録画チャンネル                 |                                                |               |          |
| ガランエンド1英山             | ☑ 画像保存                    |                                                |               |          |
| 研集方型                  |                           |                                                |               |          |
| 人数計算                  |                           |                                                |               |          |
|                       | アラーム音                     |                                                |               |          |
| 車番認識                  |                           | 他 <sub>の設定</sub>   画面下部の「他の設定」をクリックします。        |               |          |
|                       | SMD linkage configuration | on synchronizes with MD linkage configuration. |               |          |
| ▶ データベース              |                           |                                                |               | Ð        |
|                       | 初期設定                      |                                                |               | ÷        |

### 8.SMD(動体検知)の電子メール送信設定

| WEB SERVICE | × +                      |         |                                |          |    |               |                 |            |               |              |      |            | 0   | ×   |
|-------------|--------------------------|---------|--------------------------------|----------|----|---------------|-----------------|------------|---------------|--------------|------|------------|-----|-----|
| ← C ▲ セキュ!  | リティ保護なし   192.168        | 3.0.123 |                                |          |    |               | P               | A»         | Q 20          | £≡           | Ē    | <b>(</b>   |     |     |
|             | AI ×                     |         |                                |          |    |               |                 | 2023       | 8-02-03 16:24 | :07金         | ≗ ⊡. | 9.9<br>0.0 | 4   | Q   |
| 🌻 AI        |                          |         |                                |          |    |               |                 |            |               |              |      |            | - × | 4   |
| 🙀 インテル検索 🔸  |                          |         |                                |          |    |               |                 |            |               |              |      |            |     |     |
| !≣ パラメータ ▼  |                          |         | 他の設定                           |          |    |               |                 |            |               |              |      |            |     | ••• |
|             | 感度                       | ф       |                                |          |    |               |                 |            |               |              |      |            |     | 0   |
| 顧検出         |                          | ✓ 人物    | アンチディザー                        | 5        |    |               |                 |            |               |              |      |            |     | +   |
| 顔と人体の検出     |                          |         |                                | <u> </u> |    |               |                 |            |               |              |      |            |     |     |
| 顔認識         |                          | 設定      |                                |          |    |               |                 |            |               |              |      |            | - 1 |     |
| IVS         | 事後録画                     | 10      | ☑ 電子メールを送信                     | SM       |    | ① 「電          | 子メールを           | を送信        | 」にチョ          | ェックマ         | を付け  | ます。        |     |     |
| フテレオ公析      | アラーム出力ポート                |         |                                |          |    | ②   OI<br>③「適 | く」を選択<br>用  をク! | します<br>リック | ⊦。<br>して、≣    | 没定を住         | 保存し  | ます。        |     |     |
|             | ✓ 録画チャンネル                |         |                                |          |    |               |                 |            | • •           |              |      |            | _   |     |
| オフシェクト検出    | ✓ 画像保存                   |         |                                |          |    |               |                 |            |               |              |      |            |     |     |
| 群集分布        |                          |         |                                |          |    |               |                 |            |               |              |      |            |     |     |
| 人数計算        |                          |         |                                |          |    |               |                 |            |               |              |      |            |     |     |
|             | アラーム音                    | なし      |                                |          |    |               |                 |            |               |              |      |            |     |     |
| 車番認識        |                          |         |                                |          | ОК |               |                 |            |               |              |      |            |     |     |
|             | SMD linkage configuratio |         | with MD linkage configuration. |          |    |               |                 |            |               |              |      |            |     |     |
| ▶ データベース    |                          |         |                                |          |    |               |                 |            |               |              |      |            |     | €   |
|             | 初期設定                     |         |                                |          |    |               |                 |            |               | <u>י</u> קלו | 7992 | 適用         |     | ŝ   |

# 9.動体検知メール受信の確認

#### 動体検知のメッセージを受信したことを確認します。

| アナル <u>メッセージ</u> ヘルプ Acrobat<br>回 削除 $\circ$ 回 $P-hrJ$ 凹 移動 $\circ$ う 返信 $\circ$ 全員に返信 $\rightarrow$ 転送 凹 移動:? $\circ$ 〇 未読にする 器 $\circ$ Р $\circ$ $\varsigma$ $\wedge$ 校案 $ Q$ $ T- \Delta \cdotsNVR ALERT\circ R \circR \circfor 1_{20230203}_{163403}_{163403}_$ | ONVR ALERT - メッセージ (テキスト形式)                          |                            | - 0 X                                             |
|----------------------------------------------------------------------------------------------------|------------------------------------------------------|----------------------------|---------------------------------------------------|
| <ul> <li>         前除 ~ 百 アーカイブ 図 移動 ~ 5 返信 5 全員に返信 → 転送 図 移動:? 、 図 未読にする い ~ 5 反 検索 3 · Q ズーム ・・・         NVR ALERT</li></ul>                                                                                                    | ファイル <mark>メッセージ</mark> ヘルプ Acrobat                  |                            |                                                   |
| <ul> <li>NVR ALERT</li> <li></li></ul>                                                                                                    | 🏛 削除 🗸 🖻 アーカイブ 🔁 移動 🗸 🕤 返信 🔦 全員に返信                   | → 転送 🖸 移動: ? 🗸 🖓 未読にする 📲 ~ | ▶ ▶ ↓ ○ 検索 第 ↓ ○ ズーム ··· ↓                        |
| アラームデバイス名: NVR<br>アラーム名:<br>送信者 IP: 192.168.0.123<br>アラームの詳細:                                                                                                    | <ul> <li>NVR ALERT</li> <li>死先 ○</li> <li></li></ul> |                            | [ ] / w w () () (() () () () () () () () () () () |